## YUDA BANDS ORDERING INSTRUCTIONS

Go to https://higherreach.polk.edu

Click on Student Login Enter UN and PW Click on Find Course> Course Catalogs>Scroll down to Polk State Lakeland Collegiate High School and click on school name Click on CH00017 – Yuda Bands International Service Project Click on Section CH00017

| CH00017 Yuda Bane International Service Project<br>Interact Club fundraiser - handmade bracelets from leather and coconut shell - You may also purchase Yuda Bands and donate<br>them to students to help us with our fundraising efforts. |            |      |          |         |              |        |  |  |
|----------------------------------------------------------------------------------------------------|------------|------|----------|---------|--------------|--------|--|--|
| Sectio                                                                                                    | Start Date | Time | Location | Cost    | Availability | Action |  |  |
| CH00017                                                                                                    |            |      | Online   | \$ 7.00 | 244          | @ ₩    |  |  |
|                                                                                                    |            |      |          |         |              |        |  |  |

## Click "Add to Cart" button with quantity $- 1_{A}$

| 100017 - Yuda B                                                                                                | and International S                                          | ervice Project 🛛 🖆 🛄                                                         |
|----------------------------------------------------------------------------------------------------|--------------------------------------------------------------|------------------------------------------------------------------------------|
| c <b>ription</b><br>ract Club fundraiser - h<br>hase Yuda Bands and c                                          | andmade bracelets from leat<br>donate them to students to he | her and coconut shell - You may also<br>elp us with our furdraising efforts. |
| CH00017                                                                                                    | \$ 7.00                                                      | ADD TO CART                                                                  |
| Seats Available: 244                                                                                           | Quantity: 1                                                  | BUY FOR OTHERS                                                               |
| ection Description<br>nteract Club fundraiser-<br>lso purchase bands and                                       | - handmade bracelets from le<br>d donate them to others. For | ather and coconut shell -You may<br>more information call Starr Barham at    |
| 63-669-2322.                                                                                                   |                                                              |                                                                              |
| 63-669-2322.<br>ocation<br>nline                                                                               |                                                              |                                                                              |
| 363-669-2322.<br>.ocation<br>Duline<br>Cost Information<br>Suition:                                            | \$ 7.00                                                      |                                                                              |
| ocation<br>biline<br>cost Information<br>uition:<br>dditional Informatio<br>inal Enrollment: Mar 8, act<br>ORE | \$ 7.00<br>n<br>219                                          |                                                                              |

Click on "Buy for Others" button and change the quantity to the additional number of bands you wish to purchase and click "Add to Cart" – Click "Check Out" and on next screen click "make payment"

| ourse Catalogs<br>earch Courses                                                              |                                                                                |                                                                                                    | SHOPPING CART                                                                    |
|----------------------------------------------------------------------------------------------|--------------------------------------------------------------------------------|----------------------------------------------------------------------------------------------------|----------------------------------------------------------------------------------|
| CHOOO17 - Yuda B<br>Description<br>Interact Club fundraiser - ha<br>urchase Yuda Bands and d | and International<br>andmade bracelets from lea<br>onate them to students to l | Service Project 2 2<br>ather and cocont shell - You may also<br>help us with our fundraising efforts. | Share Quantity Item CH00017 YUDA BAND INTERNATIONAL SERVICE PROJECT Reservation  |
| CH00017<br>Seats Available: 244                                                              | \$ 7.00<br>Quantity: 4                                                         | ADD TO CART<br>BUY FOR OTHERS                                                                         | CH00017 YUDA BAND<br>INTERNATIONAL<br>SERVICE PROJECT<br>Registration            |
| Section Description<br>Interact Club fundraiser-<br>also purchase bands and<br>863-669-2322. | handmade bracelets from I<br>donate them to others. For                        | leather and coconut shell -You may<br>r more information call Starr Barham at                         |                                                                                  |
| Cost Information<br>Tuition:<br>Additional Information                                       | \$ 7.00                                                                        |                                                                                                    | RECENTLY VIEWED<br>CH00017 <sup>Yuda</sup> Band International<br>Service Project |